## Инструкция по добавлению ярлыка «Единого портала потребителей» на смартфоне с iOS

Шаг 1 Перейти в личный кабинет ЕПП на сайте СГК <u>https://sibgenco.services/</u> через браузер Safari и нажать на кнопку со стрелкой вверх внизу экрана

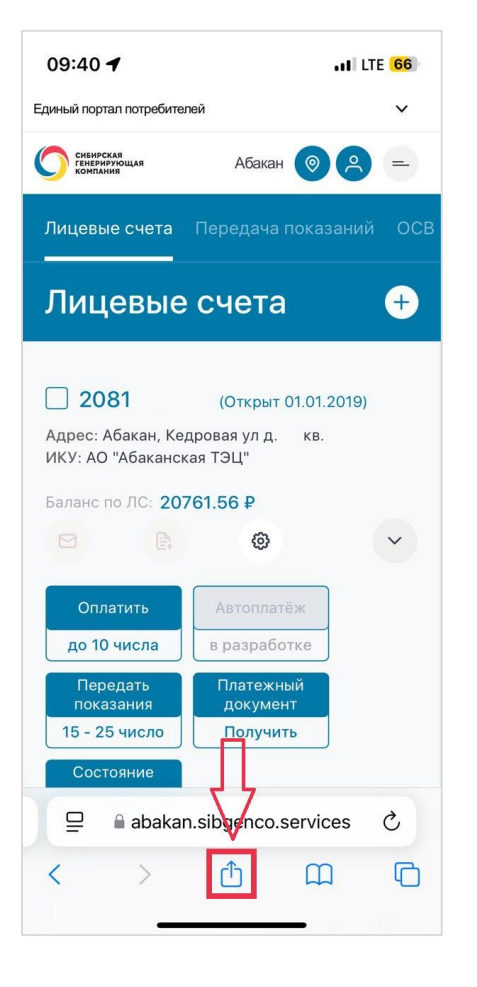

## Шаг 2

Выбрать строку «На экран «Домой»

| 09:40 -                     | 1                                     |                              | <b>ad </b> L         | TE <mark>65</mark> |  |
|-----------------------------|---------------------------------------|------------------------------|----------------------|--------------------|--|
| 0                           | Единый По<br>abakan.sibge<br>Параметр | ортал Потре<br>inco.services | бит                  | ×                  |  |
| AirDrop                     | Почта                                 | Заметки                      | е —<br>е —<br>Напоми | нания              |  |
| Скопи                       | Скопировать                           |                              |                      |                    |  |
| Добав                       | Добавить в список для чтения          |                              |                      |                    |  |
| Добавить закладку           |                                       |                              |                      | Ш                  |  |
| Добавить в Избранное        |                                       |                              |                      | ☆                  |  |
| Добавить в короткую заметку |                                       |                              |                      | ш                  |  |
| Найти на странице           |                                       |                              |                      | Ę                  |  |
| На экран «Домой»            |                                       |                              |                      | ÷                  |  |
| Добавить разметку           |                                       |                              |                      | ٨                  |  |
| Напечатать                  |                                       |                              |                      | ē                  |  |
| Релак                       | тировать де                           | иствия                       |                      |                    |  |

09:40 🖌 •11 LTE 65 Отменить На экран «Домой» Добавить Единый Портал Потребителей 🛛 😣 E На экран «Домой» будет добавлен значок для быстрого перехода на этот сайт из браузера по умолчанию. i o p q w ertyu asdfghjkl zxcvbnm  $\otimes$  $\Diamond$  123 space Ŷ

Шаг З

Указать наименование для

ярлыка и нажать «Добавить»

## Шаг 4

Ярлык сохранен

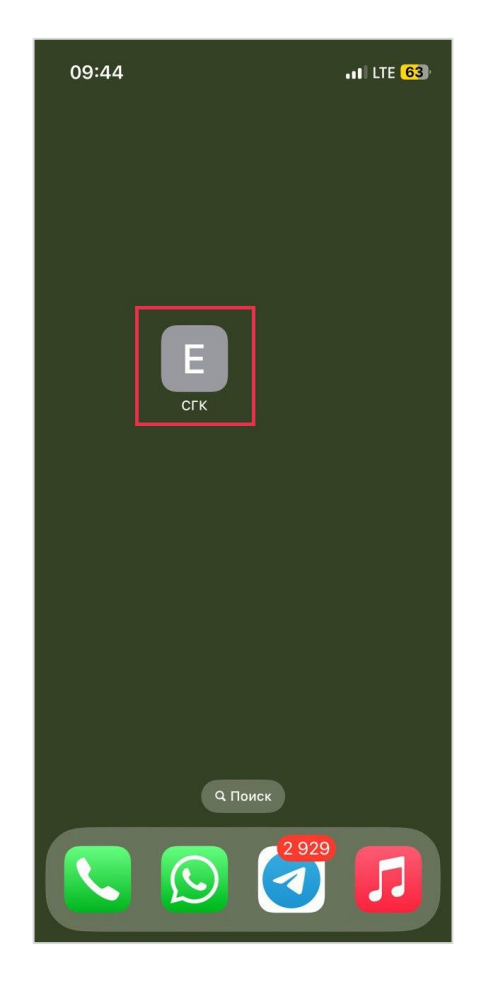